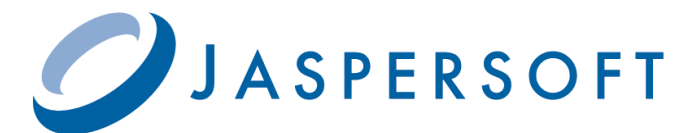

# Jaspersoft 導入・活用ガイド(1)

# iReport による 簡単レポート開発

# 野村総合研究所 オープンソースソリューション推進室

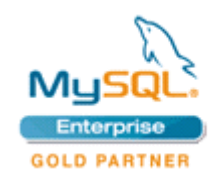

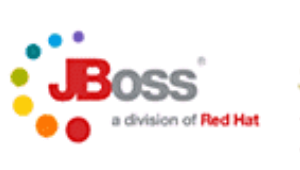

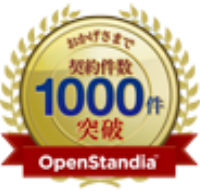

野村総合研究所のOpenStandia(オープン スタンディア)は、おかげさまで、2006年 のサービス開始から2011年までの5年間で 契約数累計が1,000件を突破いたしました!

株式会社 野村総合研究所 オープンソースソリューション推進室

Mail: ossc@nri.co.jp Web: http://openstandia.jp/

オープンソースまるごと OpenStandia<sup>™</sup> Open Source Technology

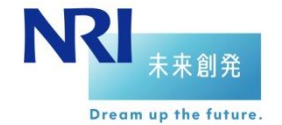

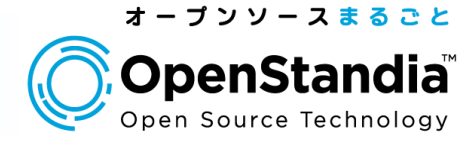

皆様、はじめまして。 これからオープンソースのBIツールJasperReportsについて、 ご紹介させて頂きます。

まず、第一回の今回はJasperReportsの帳票テンプレートを作成する iReportをご紹介いたします。

以下の流れでご説明いたしますので、よろしくお願いいたします。

#### I iReportのインストール

| ■環境 | OS      | WindowsXP SP3   |
|-----|---------|-----------------|
|     | DB      | MySQL 5.1       |
|     | Java    | JDK 6 Update 22 |
|     | iReport | iReport 3.7.6   |

II iReportを使ったレポート開発例

iReportで作成した請求書をPDFで出力する。

iReportで円グラフを表示する。

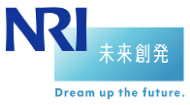

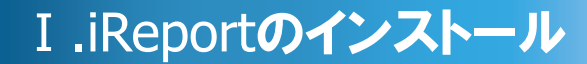

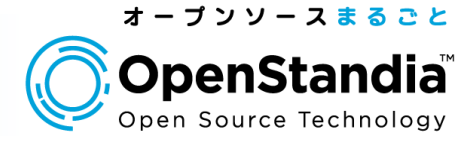

## インストーラーのダウンロード

#### 以下のURLからiReportのインストーラーをダウンロードします。

#### URL:<u>http://sourceforge.net/projects/ireport/files/</u> ※今回は2010/11/8時点で最新のversion3.7.6を使用します。

| A8 - | DA-JET. MIRLBYD? MIR U                    | のえば漢語       | 经未定期目        | <u>R</u>        |         |                     |                |                                                                                                    | - 7 |
|------|-------------------------------------------|-------------|--------------|-----------------|---------|---------------------|----------------|----------------------------------------------------------------------------------------------------|-----|
|      | Browse Files for IReport-Designe          | er for Jasp | erReports    | 6               |         |                     |                |                                                                                                    |     |
|      | File Folder Barre                         | Platfer     | n Size       | Date .          | Dewndoa | da Notus Sadescribe |                |                                                                                                    |     |
|      | Newest Films                              |             |              |                 |         |                     | -              |                                                                                                    |     |
|      | - Weinh 37 k and                          | đ           | STT MB       | 2010-11-<br>01  | 302     | *                   | TeamViewer     | -                                                                                                    |     |
|      | A Report 37 6.50                          | others.     | 00.3 MD      | 2016-71-        | 50      | ×                   | 遠隔録作と<br>画面の共有 |                                                                                                    |     |
|      | C Report 37.6 enight.zp                   |             | 54.3 MD      | 2010-15-<br>01  | 907     | ×                   |                | <b>S</b>                                                                                                    |     |
|      | D Preprint 3,7 & Storing                  | ۵           | 20.3 MD      | 2210-51-<br>01  | -117    | ×                   |                | Tata Yang                                                                                                    |     |
|      | ARFBOOL                                   |             |              |                 |         | 0                   |                | MATTING                                                                                                    |     |
|      | * Di Pleport                              |             | 15.00        | 2056-15-<br>01  | 703,029 | 0.82                |                | Service and American Street Street St |     |
|      | *## Happh 17.8                            |             | 300.8<br>MD  | 2010-11-<br>01  | 8,748   | <b>a</b> 2          |                | As a Cough                                                                                                    |     |
|      | Manager M                                 |             | 1.7.10       | 2010-11-<br>01  | 101     |                     |                |                                                                                                    |     |
|      | () Placed 3.7 6 ang                       | đ           | 83.0 MD      | 2058-11-<br>01  | 302     | 2                   |                |                                                                                                    |     |
|      | 4) Heprob 3 7.6.20                        | others      | 90.3 MD      | 2010-13-<br>01  | 541     | *                   |                |                                                                                                    |     |
|      | <ol> <li>Traint 37.65e gt</li> </ol>      | 0           | 79.2 MB      | 225.0-11-<br>01 | 311     | 8                   |                |                                                                                                    |     |
|      | Interport 3.7 8-windows-<br>installer and | 0           | 76.0 MD      | 2010-10-<br>31  | 4,024   | ×                   |                |                                                                                                    |     |
|      | Teccort 37.6-en an                        |             | 57,3 M0      | 2010-10-<br>21  | 3.01    | ×.                  |                |                                                                                                    |     |
|      | • Gr Supph 17.5                           |             | 367.5<br>MD  | 2010-0%<br>22   | 40,401  | 0.8                 |                |                                                                                                    |     |
|      | <ul> <li>Gale (Press) (5.7.4)</li> </ul>  |             | 300.8<br>ME  | 2058-07-<br>29  | 59,102  | 0.0                 |                |                                                                                                    |     |
|      | • 🔤 Happiti 1.7.2                         |             | 265.7<br>MB  | 2050-08-<br>24  | 40,120  | <b>a a</b>          |                |                                                                                                    |     |
|      | * 🔤 (fragram.), 2, 2                      |             | .345.5<br>MD | 2010-04<br>12   | 48,258  | 0 0                 |                |                                                                                                    |     |
|      | • 🔤 (Repol-17.1                           |             | 258.8<br>MD  | 2010-00-<br>03  | \$2,973 |                     |                |                                                                                                    |     |
|      | • 🔤 @epoth.1.7.0                          |             | 355.8<br>MB  | 2009-12-<br>09  | 40,010  | 0.0                 |                |                                                                                                    |     |

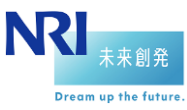

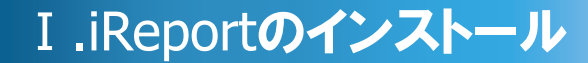

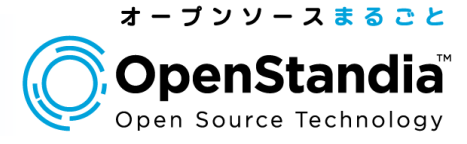

## ■ インストーラーの実行

#### ダウンロードしたインストーラーをダブルクリックして インストールを実施します。 設定はデフォルトで問題ないです。

| 聞いている | ファイル - セキュリティの警告                                                                                                    |
|-------|----------------------------------------------------------------------------------------------------|
| 発行元を  | 確認できませんでした。このソフトウェアを実行しますか?                                                                                                    |
|       | 名前: iReport-3.7.6-windows-installer.exe<br>発行元: 不明な発行元<br>種類: アプリケーション<br>発信元: C:¥Documents and Settings¥GO¥My Documents¥Downloa<br>実行(R) キャンセル |
| ▼この種  | 類のファイルであれば常に警告する(W)                                                                                                    |
| 8     | このファイルには、発行元を検証できる有効なデジタル署名がありません。信頼で<br>きる発行元のソフトウェアのみ実行してください。<br>実行することのできるソフトウェアの詳細を表示します。                                                  |

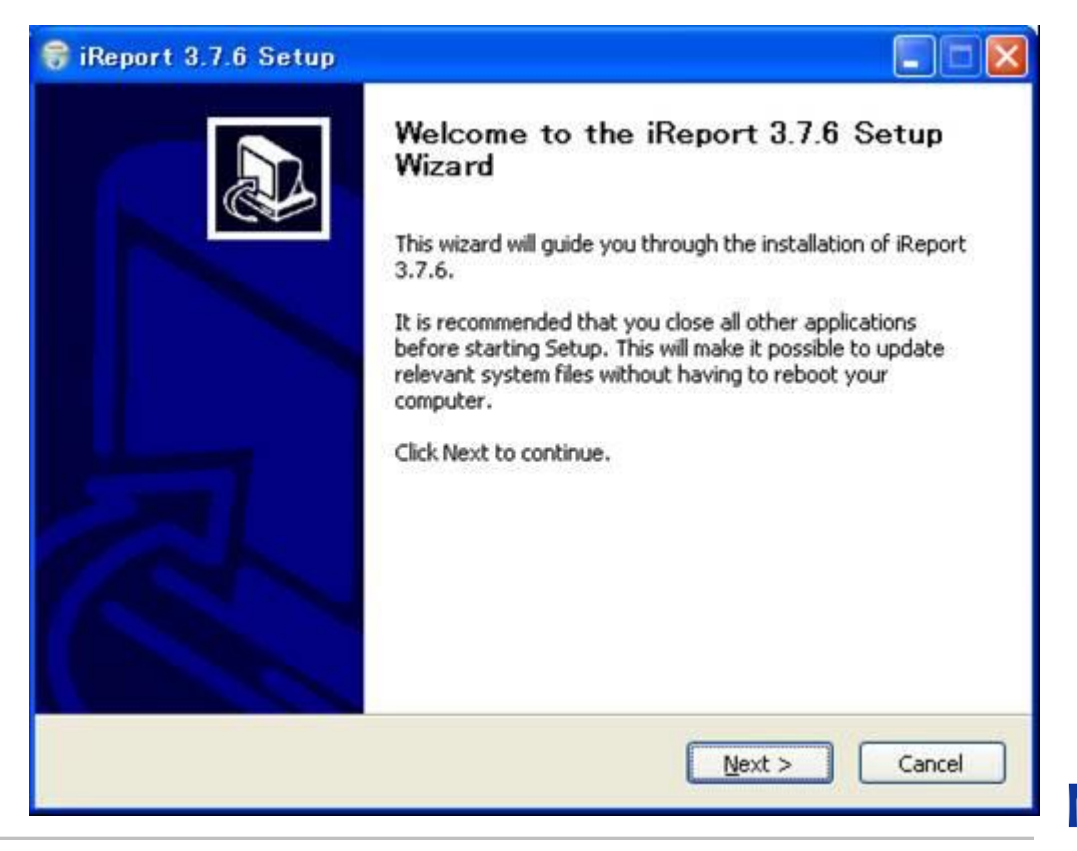

RI 未来創発 Dream up the future

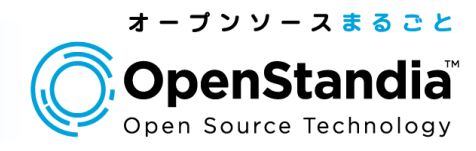

| 😽 iReport 3.7.6 Setup                                                                                                    |         |
|----------------------------------------------------------------------------------------------------|---------|
| License Agreement Please review the license terms before installing iReport 3.7.6.                                                                                                    |         |
| Press Page Down to see the rest of the agreement.                                                                                                    |         |
| GNU AFFERO GENERAL PUBLIC LICENSE<br>Version 3, 19 November 2007                                                                                                    | ^       |
| Copyright (C) 2007 Free Software Foundation, Inc. < <u>http://fsf.org/</u> ><br>Everyone is permitted to copy and distribute verbatim copies<br>of this license document, but changing it is not allowed. |         |
| Preamble                                                                                                    |         |
| The GNU Affero General Public License is a free, copyleft license for<br>software and other kinds of works, specifically designed to ensure                                                               | ~       |
| If you accept the terms of the agreement, click I Agree to continue. You must acc<br>agreement to install iReport 3.7.6.                                                                                  | ept the |
| Nullsoft Install System v2.46                                                                                                    | Cancel  |

| 😽 iReport 3.7.6 Setup                                           |                                    |                                                                                   |
|-----------------------------------------------------------------|------------------------------------|-----------------------------------------------------------------------------------|
| Choose Components<br>Choose which features of iRep              |                                    |                                                                                   |
| Check the components you wa<br>install. Click Next to continue. | nt to install and uncheck the comp | onents you don't want to                                                          |
| Select components to install:                                   | <b>Ø</b> iReport                   | Description<br>Position your mouse<br>over a component to<br>see its description. |
| Space required: 117.2MB                                         |                                    |                                                                                   |
| Nullsoft Install System v2.46                                   | < <u>B</u> ack                     | Next > Cancel                                                                     |

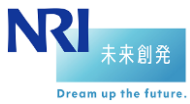

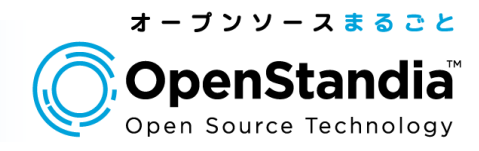

| 🕞 iReport 3.7.6 Setup                                                                                                    |             |
|----------------------------------------------------------------------------------------------------|-------------|
| Choose Install Location<br>Choose the folder in which to install iReport 3.7.6.                                                                      |             |
| Setup will install iReport 3.7.6 in the following folder. To install in a different fol<br>Browse and select another folder. Click Next to continue. | lder, click |
| Destination Folder C:¥Program Files¥Jaspersoft¥iReport-3.7.6 Bg                                                                                      | owse        |
| Space required: 117.2MB<br>Space available: 41.3GB                                                                                                   |             |
| Nullsort Install bystem V2.46                                                                                                    | Cancel      |

| iReport 3.7.6 Setup                                                                                                    |                                          |                     |
|----------------------------------------------------------------------------------------------------|------------------------------------------|---------------------|
| hoose Start Menu Folder<br>Choose a Start Menu folder for the iRepo                                                                                                    | rt 3.7.6 shortcuts.                      |                     |
| Select the Start Menu folder in which you<br>can also enter a name to create a new fo                                                                                                   | would like to create the progra<br>lder. | am's shortcuts. You |
| Daspersoft¥iReport-3.7.6                                                                                                    |                                          |                     |
| Becky! Ver.2<br>Canon Printer Uninstaller<br>CCleaner<br>CPUID<br>Google Chrome<br>LGAgent<br>Lhaplus<br>LogMeTT<br>Microsoft Office<br>Mozilla Firefox<br>Mozilla Thunderbird<br>MySQL |                                          |                     |
| soft Install System v2.46                                                                                                    | < <u>B</u> ack Inst                      | all Cancel          |

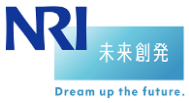

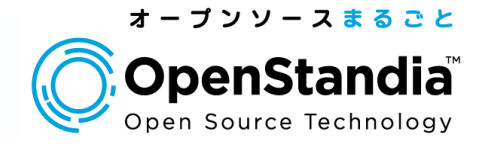

| 😚 iReport 3.7.6 Setup                                                                                                    |                                                                                                    |               |
|----------------------------------------------------------------------------------------------------|----------------------------------------------------------------------------------------------------|---------------|
| Installing<br>Please wait while iReport 3.7.6 is being installed                                                                                                    |                                                                                                    |               |
| Extract: org-netbeans-modules-xml-xdm.jar                                                                                                    |                                                                                                    |               |
| Extract: org-netbeans-modules-refactoring-ap<br>Extract: org-netbeans-modules-server.jar 1<br>Extract: org-netbeans-modules-utilities.jar 1<br>Extract: org-netbeans-modules-web-flyingsau<br>Extract: org-netbeans-modules-xml-axi.jar<br>Extract: org-netbeans-modules-xml-core.jar<br>Extract: org-netbeans-modules-xml-lexer.jar<br>Extract: org-netbeans-modules-xml-retriever.<br>Extract: org-netbeans-modules-xml-retriever.<br>Extract: org-netbeans-modules-xml-text.jar<br>Extract: org-netbeans-modules-xml-text.jar<br>Extract: org-netbeans-modules-xml-text.jar<br>Extract: org-netbeans-modules-xml-text.jar<br>Extract: org-netbeans-modules-xml-xdm.jar | i.jar 100%<br>00%<br>cer.jar 100%<br>100%<br>. 100%<br>100%<br>jar 100%<br>odel.jar 100%<br>. 100% |               |
| Nullsoft Install System v2.46                                                                                                    | < <u>B</u> ack                                                                                     | Next > Cancel |

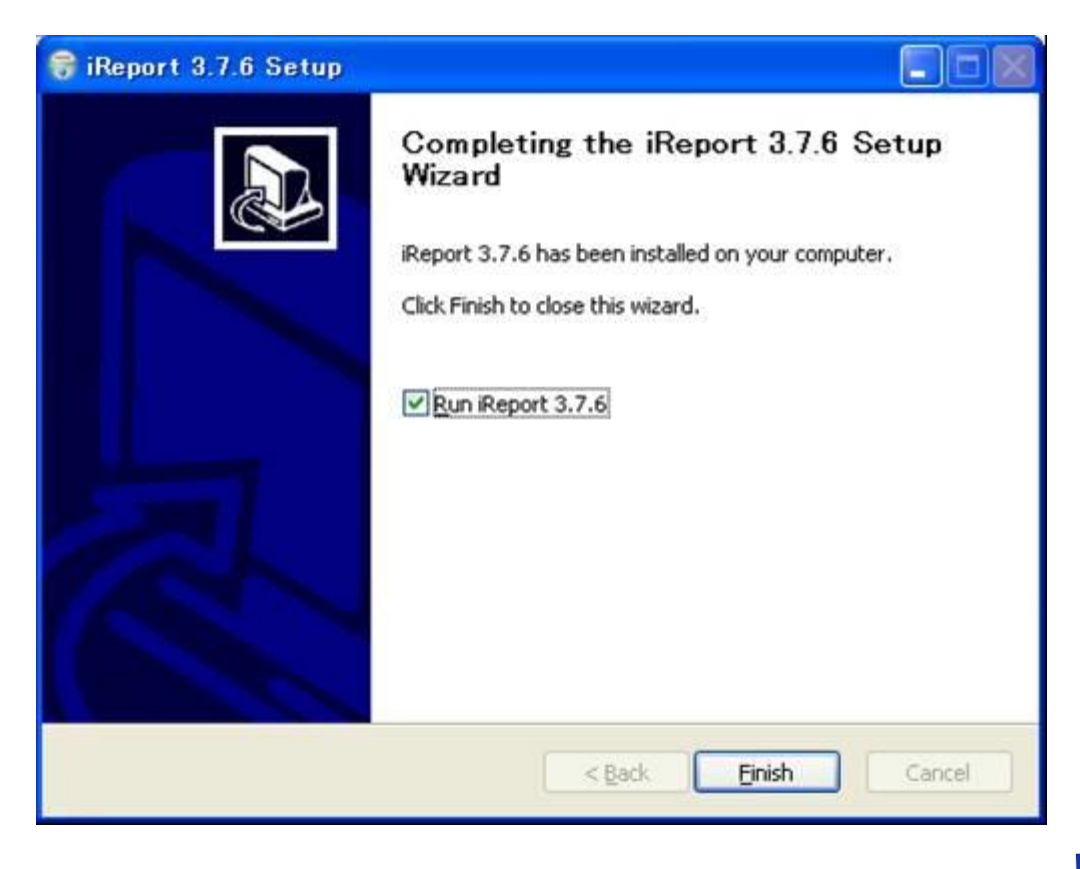

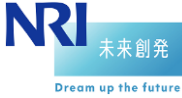

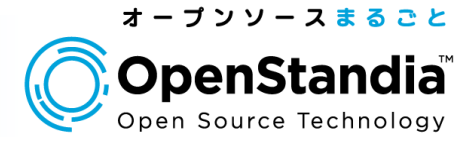

#### iReportのDB環境設定

#### 早速、iReportの動作環境を設定していきましょう。 まずはデータベースを作成しましょう。 今回はiReportという名前のデータベースを作成します。

| C:YWINDOWSYsystem32Ycmd.exe - mysql -uroot -p3923ossan                                                                                                    | - 0        |
|----------------------------------------------------------------------------------------------------|------------|
| Copyright (c) 2000, 2010, Oracle and/or its affiliates. All rights reserved<br>This software comes with ABSOLUTELY NO WARRANTY. This is free software,<br>and you are welcome to modify and redistribute it under the GPL v2 license | <b>1</b> . |
| Type 'help;' or '¥h' for help. Type '¥c' to clear the current input stateme                                                                                                    | ent.       |
| mysql> CREATE DATABASE ireport:<br>Query OK, 1 row affected (0.05 sec)                                                                                                    |            |
| mysql> _                                                                                                    |            |
| ysq1> _                                                                                                    |            |
|                                                                                                    |            |
|                                                                                                    |            |

#### 次にiReportからDBへのコネクションを設定しましょう。 軌道直後の画面の「Step1:Create a Database」の画像をクリックします。

| ) 🧐 (Ö 🖕 Endedstansen | ×                                                                                                    |                                                                              | Q+1902 Control                                                                                      | _    |
|-----------------------|----------------------------------------------------------------------------------------------------|------------------------------------------------------------------------------|----------------------------------------------------------------------------------------------------|------|
| Icome Window x        |                                                                                                    |                                                                              |                                                                                                    | •0   |
| JASPERSOFT            |                                                                                                    |                                                                              | Welcome to IRep                                                                                     | oort |
| Recent reports        | Follow these three steps to cre                                                                                                 | ste your first report                                                        | Quick start                                                                                         | ^    |
| THE FROM THE          | Step 1: Create a database<br>connection or setup a data<br>source. Click on the icon to<br>run the connection setup<br>wid and. | Step 2: Create a new<br>report Click on the icon to<br>run the report wizard | Step 3 Fress the Preview<br>button in the designer<br>window tab' to run and<br>preview your report |      |
|                       |                                                                                                    | 8                                                                            |                                                                                                    |      |
| Spotlight             | Resource Cen                                                                                                    | ter                                                                          |                                                                                                    |      |
| sport Problems Window | V x                                                                                                    | iReport output                                                               |                                                                                                    |      |
|                       |                                                                                                    | Object                                                                       |                                                                                                    |      |

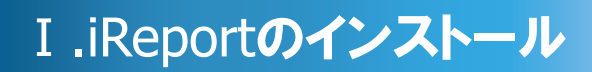

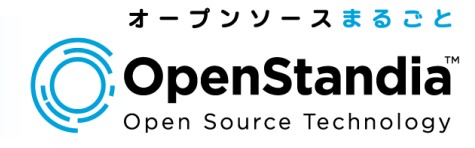

#### 「Database JDBC Connection」を選択します。

| Ra .                               | ×                  |
|------------------------------------|--------------------|
| Datasource                         |                    |
| Select the datasource type         |                    |
| Database JDBC connection           | ~                  |
| NetBeans Database JDBC connection  |                    |
| XML file datasource                |                    |
| JavaBeans set datasource           |                    |
| File CSV datasource                |                    |
| JRDataSourceProvider               |                    |
| Custom JRDataSource                |                    |
| Empty data source                  |                    |
| Hibernate connection               |                    |
| Spring loaded Hibernate connection |                    |
| EJBQL connection                   |                    |
| XMLA Server                        | S 20               |
| Mondrian OLAP connection           |                    |
| Query Executer mode                | ~                  |
| DE AF DELLA                        |                    |
|                                    | Test Next > Cancel |

#### 名前、JDBCコネクタ、URL、ログイン情報を設定します。 URLのデータベース名の書き換え忘れに注意しましょう。

| Name iRepor | atabase JDBC connection<br>t@MySQL   |                            |  |  |
|-------------|--------------------------------------|----------------------------|--|--|
| JDBC Driver | MySQL (com.mysqljdbc.Driver)         | ~                          |  |  |
| JDBC URL    | jdbc:mysql://localhost/ireport       |                            |  |  |
| JDBC URL    | Wizard                               |                            |  |  |
| Server Add  | ress                                 |                            |  |  |
| Database    |                                      | Wizard                     |  |  |
| Username    | root                                 |                            |  |  |
| Password    | ********                             | Save password              |  |  |
| ATTENTI     | ON! Passwords are stored in clear te | ext. If you dont specify a |  |  |

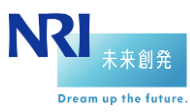

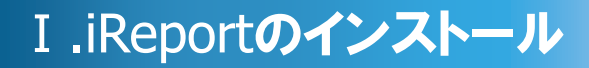

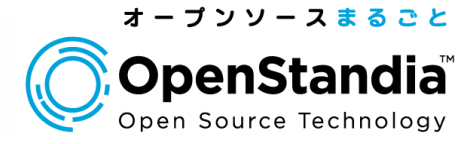

Dream up the future

iReportの出力フォーマット設定

### 「ツール」→「オプション」をクリックして設定画面を開きます。

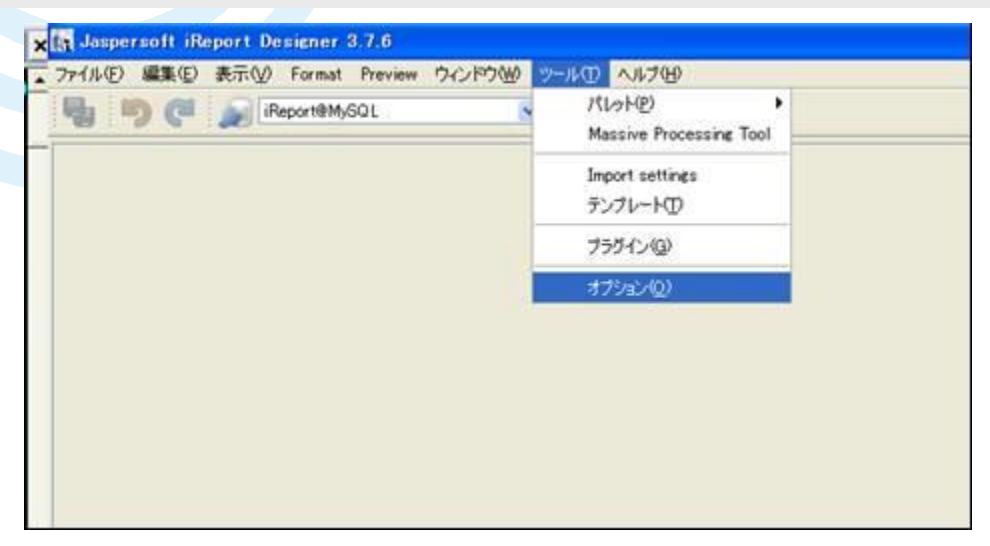

設定画面の「iReport」の中の「Viewer」タブを選択して 各出力フォーマットのビューワを設定します。

|              | e conse                      |                                                      |        |
|--------------|------------------------------|------------------------------------------------------|--------|
|              |                              |                                                      | Browse |
| Report Viewe | 18                           |                                                      |        |
|              | PDF Viewer                   | C#Program Files#Adobe#Reader 8.0#Reader#AcroRd32.exe | Browse |
|              | HTML Viewer                  |                                                      | Browse |
|              | XLS Viewer                   | C#Program Files#Microsoft Office#Office12#EXCELEXE   | Browse |
|              | CSV Viewer                   |                                                      | Browse |
|              | TXT Viewer                   |                                                      | Browse |
|              | RTF Viewer                   |                                                      | Browse |
| 3            | OpenDocument (ODF) Viewer    | (E)                                                  | Browse |
| OpenDocume   | nt Spreedsheet (DDS) Viewer  |                                                      | Browse |
| м            | licrosoft Word (DOC)0 Viewer |                                                      | Browse |
|              | PowerPoint (PPTX) Viewer     |                                                      | Browse |

以上でiReportのインストールと環境設定は完了です。 では、早速iReportを使って帳票の開発をしてみましょう。

株式会社野村総合研究所 Copyright<sup>©</sup> Nomura Research Institute, Ltd. All rights reserved.

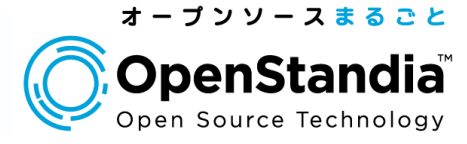

#### iReportで作成した請求書をPDFで出力する。

では早速、iReportでサンプルの請求書を作成してみましょう。 今回はJasperReportではなく実テーブルを作成して使用します。

## ◆データベース、テーブルとデータ作成

#### 以下のようなDDLで「IREPORT\_TEST」というデータベースに 「BILL」というテーブルを作成します。

| CREATE  | DATABASE IRE  | PORT_TEST;  |                                        |    |      |
|---------|---------------|-------------|----------------------------------------|----|------|
| CREATE  | TABLE IREPOR  | T_TEST.BILL | - Ç                                    |    |      |
|         |               | I TEMNO     | BIGINT(20) PRIMARY KEY AUTO_INCREMENT, |    | 商品Na |
|         |               | I TEMNAME   | LONGTEXT,                              |    | 商品名  |
|         |               | PRICE       | BIGINT(20),                            |    | 価格   |
|         |               | COUNT       | BIGINT(20)                             |    | 個数   |
|         | );            |             |                                        |    |      |
| INSERT  | INTO IREPORT  | TEST. BILL  | VALUES(1,'ホッチキス',525,10);              |    |      |
| I NSERT | INTO IREPORT  | _TEST. BILL | VALUES(2, 'セロファンテープ (替え) ',210,15      | ;; |      |
| I NSERT | INTO IREPORT  | _TEST. BILL | VALUES(3,'A4 コピー用紙 (200 枚) ',525,5);   |    |      |
| INSERT  | INTO I REPORT | _TEST. BILL | VALUES(4,'ボールペン(1 ダース)',840,10)        |    |      |

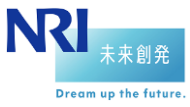

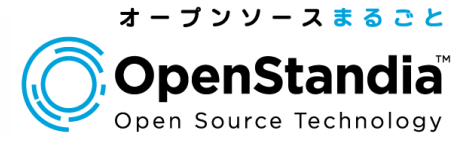

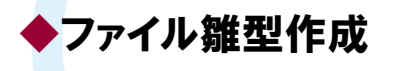

#### 次に、請求書のテンプレートをiReportで作成していきます。 JRXML(Jasper用XML形式)を読み込むことでも可能ですが 今回はiReportのGUIから作成していきます。

#### まず「ファイル」→「New」から新規に帳票を作成します。

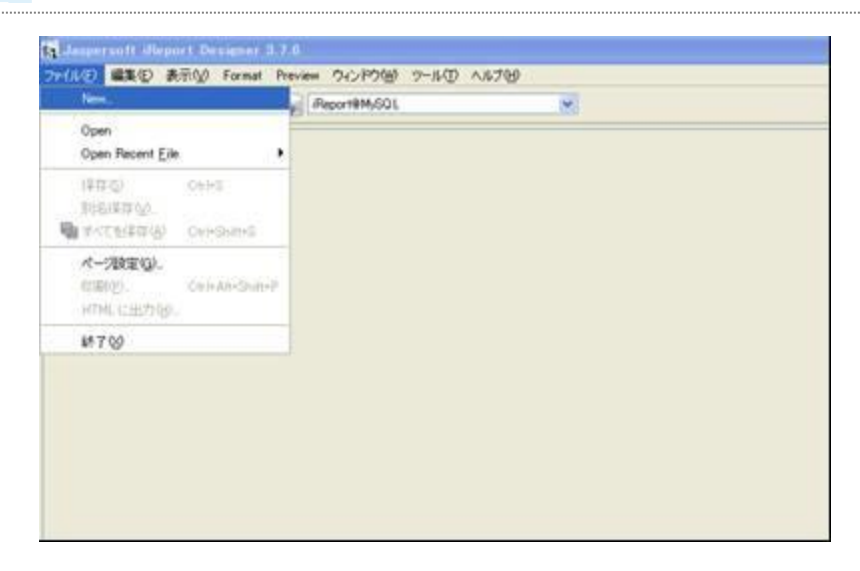

次に様式を確認してくるので、今回は白紙のA4(横)にしましょう。 「Blank A4」を選択して「Launch Report Wizard」をクリックします。

| New file    |                                                           |                                                                                                    | ×  |
|-------------|-----------------------------------------------------------|----------------------------------------------------------------------------------------------------|----|
| Report      | A report is used to displa<br>Select a starting point for | y values from a data source like a database or an XML fil<br>your report or choose the wizard to guide you. | e. |
| Style       | Elank A4                                                  | Blank A4 Landscape                                                                                          |    |
| Chart Theme | Black Letter                                              | Blank Latter Landerson                                                                                      |    |
| style       | Stank Letter                                              | Deallis Leucer Lanascape                                                                                    |    |
| 11 o (]     |                                                           | pen this Template Launch Report Wizard Cano                                                                 | el |

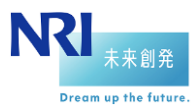

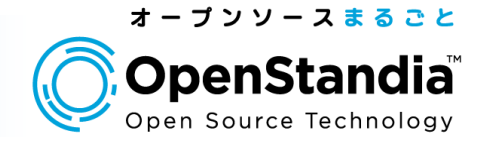

Dream up the future.

## ファイルの保存先と名<mark>前</mark>を設定します。

| 1797                                                                                       | Name and location                                                        |
|--------------------------------------------------------------------------------------------|--------------------------------------------------------------------------|
| 1. テンプレートを選択<br>2. Name and location<br>3. Query<br>4. Fields<br>5. Group by.<br>6. Finish | Bread areas (DD )                                                        |
|                                                                                            | Report name: Bill.                                                       |
|                                                                                            | File C#Documents and Settings#GO#My Documents#JasperReportTEST#BILLjnxml |
|                                                                                            |                                                                          |
| ~~~~~~~~~~~~~~~~~~~~~~~~~~~~~~~~~~~~~~~                                                    |                                                                          |

#### ◆帳票で使用するデータの設定

13

ここで先ほど作成したテーブルからレコードを取得するSQLを記述して 「次へ」をクリックします。

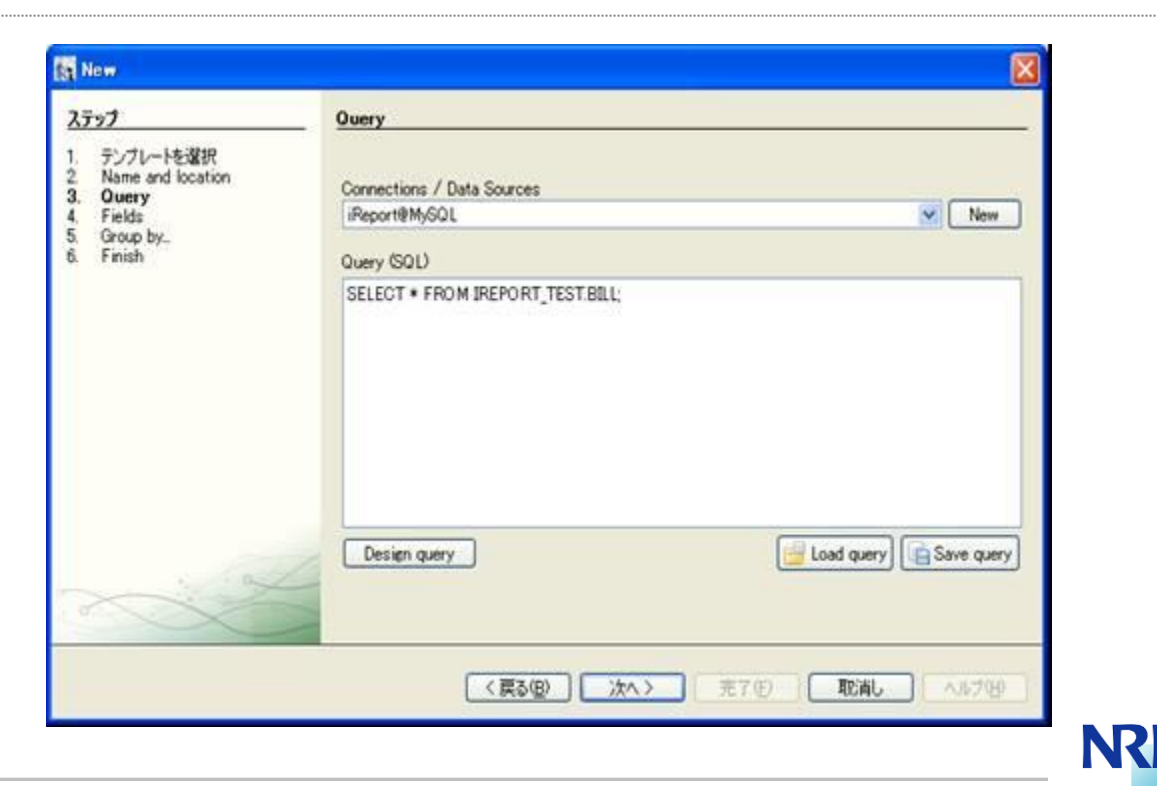

#### そうすると先程のSQLの結果からどのカラムを使用するかを設定します。 今回はITEMNOは使用しないのでそれ以外の3つを選択して「次へ」を クリックします。

| 1 New                                                                                             | Finte   |                            |
|---------------------------------------------------------------------------------------------------|---------|----------------------------|
| AT92<br>1. テンプレートを選択<br>2. Name and location<br>3. Query<br>4. Fields<br>5. Group by<br>6. Finish | TTEMINO | TTEMNAME<br>PRACE<br>COUNT |
| ~~~~~~~~~~~~~~~~~~~~~~~~~~~~~~~~~~~~~~~                                                           |         | (戻る(8) 次へ) 売7(5) 取消し へルプ(  |

#### そうするとレコードのGroup Byの設定を行います。 今回は商品名(=ITEMNAME)でソートします。

| New                                                                                       |                            |
|-------------------------------------------------------------------------------------------|----------------------------|
| 2727                                                                                      | Group by                   |
| 1. テンプレートを選択<br>2. Name and location<br>3. Query<br>4. Fields<br>5. Group by<br>6. Finish | Group 1                    |
|                                                                                           | ITEMNAME                   |
|                                                                                           | Group 2                    |
|                                                                                           | Group 8                    |
|                                                                                           | Group 4                    |
|                                                                                           |                            |
| 2 Contraction                                                                             |                            |
|                                                                                           | (要る個) 次へ> 元7(2) 取論し へルブ(5) |

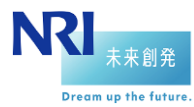

オープンソースまるごと

OpenStandia Open Source Technology

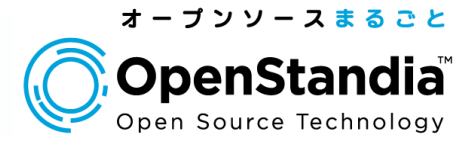

NR

★ 来 創 発

## これでデータの設定は完了です。

| New .                                                                                     |                                                                                               |
|-------------------------------------------------------------------------------------------|-----------------------------------------------------------------------------------------------|
| ステップ                                                                                      | Finish                                                                                        |
| 1. テンプレーHを選択<br>2. Name and location<br>3. Query<br>4. Fields<br>5. Group by<br>6. Finish | Congratulations!<br>You have succesfully created a new report.<br>Click finish to generate it |
| No.                                                                                       |                                                                                               |
|                                                                                           | < <u>戻る(8)</u> 次へ 第7(6) 取消し ヘルプ(6)                                                            |

#### ◆テンプレート作成

15

#### 以下のように白紙のエディタが表示されると思います。 では、帳票を実際に作っていきましょう。

| rt Buspector                                                                                                    | e - an Blanni -                                                                                                    |                    | Formatting Taols Western   |                           | í |
|----------------------------------------------------------------------------------------------------|----------------------------------------------------------------------------------------------------|--------------------|----------------------------|---------------------------|---|
| and the second second sec | Designer XML Preview 🖽 🗷                                                                                                    | aruld rk           | H star. Tar                | R Far Lever               |   |
| Dyles                                                                                                    | F 1 9                                                                                                    | 1 1 1 1 1          | The relation of the second | A rise have               |   |
| Farameters                                                                                                    | The state of a state of a state o |                    | W and a second second      | State Street Street       |   |
| -e100                                                                                                    | 1151                                                                                                    |                    | -                          |                           |   |
| Veriables                                                                                                    | 17.1                                                                                                    |                    | A man to be manned         | I har to before these     |   |
| (Co.B.(Bulk)                                                                                                    | 11.21                                                                                                    |                    | S. Arign To just Harper    | A Figst To Pages Heads    |   |
| 100                                                                                                    |                                                                                                    |                    | Concentration for Tables   | 2                         |   |
| age reader                                                                                                    | 1.3                                                                                                    |                    | C and have                 | And Discontinues (Spinsor |   |
| Juluies reader                                                                                                    | 10-j                                                                                                    |                    | 2                          |                           |   |
| head a                                                                                                    | 1.2                                                                                                    | (Management)       | ber harvene tata. Spen     | He designed they down     |   |
| Thereis and the state                                                                                                    |                                                                                                    | (Page measur)      | Here Roman Hard Space      | L Law Det Steen           |   |
| Change Rooter                                                                                                    |                                                                                                    |                    | P Permane that have        | I Datamia Vet Santa       |   |
| Jonanies, Prophie                                                                                                    |                                                                                                    |                    | To be a set of the set     | Marrie and                |   |
| and Property                                                                                                    | H41                                                                                                    |                    | -                          |                           |   |
| Contractor Contractor                                                                                                    | 23                                                                                                    |                    | the local state (sec.)     | The local weight (the l   |   |
|                                                                                                    | 11.43                                                                                                    |                    | E lines brand              | - Jame Langt a (1944)     |   |
| factorized                                                                                                    |                                                                                                    |                    | -                          |                           |   |
| DRO-BLOODE                                                                                                    |                                                                                                    |                    | 20/07-46                   |                           | l |
|                                                                                                    | 3                                                                                                    |                    |                            |                           |   |
|                                                                                                    | 1231                                                                                                    |                    |                            |                           |   |
|                                                                                                    | 100 T                                                                                                    |                    |                            |                           |   |
|                                                                                                    | 100 million (100 million (100 m |                    |                            |                           |   |
|                                                                                                    | and a second                                                                                                    |                    |                            |                           |   |
|                                                                                                    | 0.                                                                                                    |                    |                            | 0.000                     |   |
|                                                                                                    |                                                                                                    |                    |                            |                           |   |
|                                                                                                    |                                                                                                    |                    |                            |                           |   |
|                                                                                                    |                                                                                                    |                    |                            |                           |   |
|                                                                                                    | 10                                                                                                    |                    |                            |                           |   |
|                                                                                                    | Report Problems Washes                                                                                                    | V + steport avtest |                            |                           | į |
|                                                                                                    | Description                                                                                                    |                    | Object                     |                           |   |

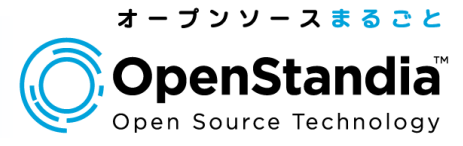

#### 帳票の各項目を作成するためのパレットを用意します。 「ウィンドウ」→「パレット」をクリックします。

| www.www.www.www.www.www.www.www.www.ww                                               | Formatting Tools<br>Lawrs                                               |                                       |               |                                                                                                    |
|--------------------------------------------------------------------------------------|-------------------------------------------------------------------------|---------------------------------------|---------------|----------------------------------------------------------------------------------------------------|
| Report Inspector E ×<br>6 EIL<br>1 G Styles<br>1 SP Parameters<br>1 Fields<br>Fields | Report Inspector<br>Report Problems<br>Report Output                    |                                       |               | Formatting Tools W<br>R Alam Tra<br>Alam Left<br>R Alam Hermonial Alam<br>M Alam Hermonial Alam                             |
| /* Variables     Scriptiets     Trite     Page Header     Column Header              | JesperServer Repository<br>Report Viewer<br>Β 8%L' ληφ<br>Styles L&rary | CHHS                                  | 17284         | <ul> <li>Afters To Tao Marco</li> <li>Afters To Safet Marcov</li> <li>Dispansion Als Tables</li> <li>Safet Paget</li> </ul> |
| TTENNAME Group Header                                                                | 夢サービス切 開けに合わり                                                           | CHHShineR                             | Page Héader   | 1-4 Permain (Marin Sense                                                                                                    |
| Detas 1<br>TITMIANE Group Funter<br>Column Foster<br>Page Foster                     | プロパティー(1)<br>出力(2)<br>Welcome to Report                                 | OVI-Shift+7                           | Galarm Header | 1-4 Flamon Hara Space<br>To increase Viet Space<br>To flamone Viet Space                                                    |
| Inst Page Factor      Summary      No Earls                                          | 1749D<br>700220                                                         | Cel+0                                 |               | Same Halls Direk                                                                                                    |
| - M Background                                                                       | りんドウを開いる(2)<br>りんドウを最大化の<br>りんドウの会伴を解除ない                                | Ctri+W<br>Shitt+Escape<br>Alt+Shitt+D |               | 20/197-46                                                                                                    |
|                                                                                      | ドキュメントをクローンQJ<br>すべてのウィンドウを閉じるくら)                                       | Orl+Shit+W                            | Column Footer |                                                                                                    |
|                                                                                      | 11月1日日日日日日日日日日日日日日日日日日日日日日日日日日日日日日日日日日                                  | Shift+F4                              |               |                                                                                                    |
|                                                                                      | ウルドウをリセット後                                                              |                                       | (Silkering)   |                                                                                                    |

## すると右上のパースペクティブにパレットの各アイコンが表示されます。

| M601 M                                                        | _                                                                      | Q.• .         | Rist ACMIND            |
|---------------------------------------------------------------|------------------------------------------------------------------------|---------------|------------------------|
| Lyxni x                                                       | RIOF                                                                   | D × Formatt   | ing Tools Window       |
| or >> Preview ◎ ♥ ♥ Destructions → 1 → 24 74 b / # += E.<br>B | Eleport Element<br>Dreak<br>O Elipse<br>Barcode                        | Chart         | Crosstab               |
| Title                                                         | <ul> <li>Spider Chart</li> <li>Rectangle</li> <li>Subreport</li> </ul> | Table         | Line<br>He Static Text |
| Page Header                                                   | Callout                                                                | Current date  | Page number            |
| Column Header                                                 | Page X of Y                                                            | No Percentage | Total pages            |
| Detail                                                        | プロペティーなし                                                               |               |                        |
| Column Footen                                                 |                                                                        |               |                        |
| Page Fooler                                                   |                                                                        |               |                        |
| Summary                                                       |                                                                        | CTURE-ND      |                        |
|                                                               |                                                                        | 0000-40       |                        |

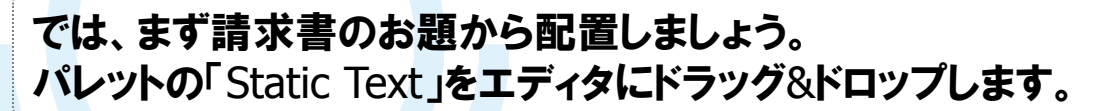

| and the second second se | PeprilMdOL                                                                                                    | *                | and and a       |                           |                          |
|----------------------------------------------------------------------------------------------------|----------------------------------------------------------------------------------------------------|------------------|-----------------|---------------------------|--------------------------|
| and beganities                                                                                                    | Company of Annual Party                                                                                                    |                  | Report Elemen   | B. C. Formatt             | ng Touls Vieds           |
| Distant<br>Distant<br>Distant                                                                                                    | and and an and a                                                                                                    |                  | Deal<br>O Digen | Chan                      | Creatian                 |
| A Varabas<br>71 Sociaters<br>11 Tole<br>11 Page Newton                                                                                                    | Received and the second                                                                                                    | Test 10          | Elipste Dart    | Talan<br>C Road Rectargin | / Law<br>des States Taut |
| Column Header                                                                                                    |                                                                                                    | 1 Page much      | - Tools         | Theresian                 | (F) Page route           |
| 19 Detail 1<br>1111/million (Linka) Franke<br>11 Calares Foote<br>11 Fain Factor                                                                                                    |                                                                                                    |                  | Server 2 of Y   | Streeter                  | E Total pages            |
| Mill Saati Papir Passon<br>Mill Sutamay<br>Mill San Sang<br>Mill Bankarawat                                                                                                    |                                                                                                    |                  | -105761         |                           |                          |
|                                                                                                    | 1000                                                                                                    |                  |                 |                           |                          |
|                                                                                                    |                                                                                                    |                  |                 |                           |                          |
|                                                                                                    | and the second second se |                  | 1               |                           |                          |
|                                                                                                    |                                                                                                    |                  |                 | -1000-444                 |                          |
|                                                                                                    |                                                                                                    |                  | 1               |                           |                          |
|                                                                                                    |                                                                                                    |                  |                 |                           |                          |
|                                                                                                    | Report Problems Washes                                                                                                    | # + deport orbot |                 |                           |                          |

オープンソースまること

OpenStandia Open Source Technology

#### これでは、あまりにも字が小さくて寂しいので右下のプロパティから フォントサイズを変更します。

「Text Properties」の「Size」の値を20に「Horizontal Alignment」、 「Vertical Alignment」、をcenter、middleに変更します。

| Sector     Sector     Sector <th>Construction Table Vision     Construction Table Vision     Construction Table     Construction     Construction     Con</th>                                                                                                    | Construction Table Vision     Construction Table Vision     Construction Table     Construction     Construction     Con |
|----------------------------------------------------------------------------------------------------|----------------------------------------------------------------------------------------------------|
| Determine         Determine         Determine <thdetermine< th=""> <thdetermine< th=""> <thd< th=""><th>Chart     Constant     Constant     Con</th></thd<></thdetermine<></thdetermine<> | Chart     Constant     Constant     Con |
| And And And And And And And And And And                                                                                                    | Consect Consect III List     Table / Lise     Table / Lise     Table / Lise     Table / Lise     Table / Lise     Table / Lise     Table / Lise     Table / Lise     Table / Lise     Table / Lise                                                                                                    |
| Freedor<br>Freedor<br>Freedor                                                                                                    | () Text Face     () Text Face     () Text Face     () Text Face     () Text Face     () Text Face     () Text Face     () Text Face     () Text Face                                                                                                    |
| an Hade<br>Tender State Maar - State<br>Mit Maar - State<br>Mit Maar - State<br>Mit Maar - State<br>Mit Mit Mit Mit Mit Mit Mit Mit Mit Mit                                                                                                    | T General data 🔅 Page norther<br>Si Necestage 🔅 Total page<br>() C                                                                                                    |
| art mort man have an Andrew Control Hermine (Control Hermine (Control Herm                                                                                                    | Sheeman Ehrizaan<br>Ye-<br>Jaan wi                                                                                                    |
| Finite State State St                                                                                                    | Det -<br>Data tar                                                                                                    |
| Terrier Control Basis Not - 7007 v-<br>Sector Sector - 7007 v-<br>Sector - 7007 v-<br>Sect                                                                                                    | Data Not                                                                                                    |
| Ealant Justie Ealant Justie Ealant Ealant Justie Ealant Justie Ealant Ju                                                                                                    | Data wet                                                                                                    |
| Column Factor Column                                                                                                    |                                                                                                    |
| Calues Failer Parlance 2                                                                                                    |                                                                                                    |
|                                                                                                    |                                                                                                    |
| 195 E                                                                                                    | A                                                                                                    |
| 104                                                                                                    | 12                                                                                                    |
| 12 Contraction Contraction Con                                                                                                    | C                                                                                                    |
| ar Barbage H                                                                                                    |                                                                                                    |
| Reference on Approximate P                                                                                                    | And Add and Add                                                                                                    |
| An Destant A                                                                                                    | 14                                                                                                    |
| Address of the second second s                                                                                                    | 12                                                                                                    |
|                                                                                                    | The second second second second second second second second second second second second second second second se                                                                                                    |
| Padar New                                                                                                    | 14-1                                                                                                    |
| The barry State                                                                                                    | Nee .                                                                                                    |
| a here                                                                                                    | Nove<br>Ergin                                                                                                    |
|                                                                                                    | Non<br>Srah                                                                                                    |
| Report Franking Vision                                                                                                    | None<br>Erele<br>None                                                                                                    |

株式会社野村総合研究所 Copyright<sup>©</sup> Nomura Research Institute, Ltd. All rights reserved.

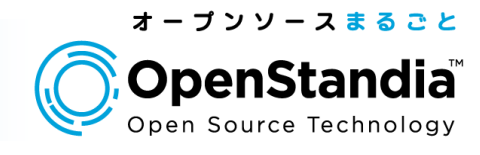

| # × % = 9 @ .                                                                                                    | Anterestici at         |                    |                                    | 142.11                |
|----------------------------------------------------------------------------------------------------|------------------------|--------------------|------------------------------------|-----------------------|
| Report Incorners                                                                                                    | S . MAPON .            | 1.1 212            | that .                             | D + Compting Sock     |
| 60.1     60.1     60.1     60.1     60.1     60.2     70.1     70.1     70.1                                                                                                    | and and the set        | 1 1 1 1 1 1 1 1    | C Report Element<br>C Element      | Dar Door              |
| <ul> <li>A Variable</li> <li>T Surgeties</li> <li>T Sa</li> <li>T Tak</li> <li>Salar Salar</li> </ul>                                                                                                    | s                      | tatic text         | E banet                            | Chard Science - State |
| ill I'll Colum Header                                                                                                    | 1101                   |                    | - Taste                            | Womenter     Press    |
| Thister has     The second second secon |                        |                    | Page X of T                        | Silveniae Elineo      |
| Part Low     Part Toring     Part Toring  |                        | Contract (         | Column Factors -<br>Contactor form | 7057 e-               |
|                                                                                                    |                        |                    | Self from<br>Self from             | (invest<br>El         |
|                                                                                                    |                        |                    |                                    |                       |
|                                                                                                    | -                      | Service (          |                                    |                       |
|                                                                                                    | -                      |                    |                                    |                       |
|                                                                                                    | Report Problems Window | W + Stepert actest | Maria and                          |                       |
|                                                                                                    | Decrares               |                    | Obset                              |                       |
|                                                                                                    |                        |                    |                                    |                       |
|                                                                                                    |                        |                    |                                    |                       |

#### では帳票の表を作成していきます。 表の項目は「商品名」、「個数」、「単価」、「小計」です。 同じように「Static Text」を使います。

| t begenter e a                              | Blann a                    |                                        |               | Sint                                  | a . frend     | ing Justie Winder              |
|---------------------------------------------|----------------------------|----------------------------------------|---------------|---------------------------------------|---------------|--------------------------------|
| l<br>Shine<br>Faranatari<br>Falli           |                            | ************************************** | 1 1 1 1 1     | C Report Elements                     | Chart<br>Reme | Countait                       |
| ieratiko<br>orgiteta<br>Rei -<br>Barie Sant |                            | Static text                            |               | di Sode Over                          | Table         | A Lon<br>A Lon<br>an Data Test |
| olum Healer                                 |                            |                                        |               | Calcul                                | Toretak       | F Page norther                 |
| A55                                         | 8.4.6                      | 68 #8                                  | ed#           | Then X of Y                           | Stevene       | Total pages                    |
| NGS<br>AGC<br>Hardes<br>(Hardes<br>Kall 1   |                            |                                        |               |                                       |               |                                |
| mane factor<br>one factor                   |                            |                                        |               | Detail 1 - 7070 -                     | r.            |                                |
| 1 Page Forter                               |                            |                                        |               | Pani height<br>Pres villan Expression |               |                                |
| and a                                       |                            |                                        |               | Salt Tree<br>Salt doresi              | Brenn III     |                                |
| 1                                           |                            |                                        |               |                                       |               |                                |
|                                             |                            |                                        |               |                                       |               |                                |
| T.                                          |                            |                                        |               |                                       |               |                                |
| a martine a second                          |                            |                                        |               |                                       |               |                                |
|                                             | e<br>apart Poshkana Washes |                                        | A - dependent |                                       |               |                                |
|                                             |                            |                                        |               | 100 m m                               |               |                                |

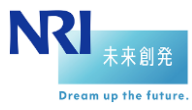

次こ

19

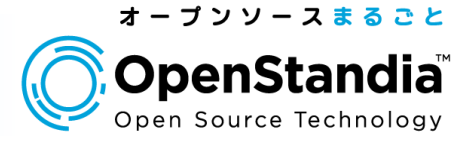

| Tolast and Report Despite 3.1.8                                                                                                    | SCHORE THAT ALTO                                                                                |                                                                                                    |                                                                                                    | <u>1910</u>  |
|----------------------------------------------------------------------------------------------------|-------------------------------------------------------------------------------------------------|----------------------------------------------------------------------------------------------------|----------------------------------------------------------------------------------------------------|--------------|
| 8×90 90 mm                                                                                                    | waayoo w                                                                                        |                                                                                                    | 940                                                                                                    | R.R. (143    |
| Paper begansten         € = 1           ● EL1         ● EL1           ● EL1         ● EL1           ● EL1         ● EL1           ● Form         ● Form           ● Form         ● Form | Billion +<br>Income DK Reason DK Reason → N > D / N D / N = E<br>Static text<br>RAR SK RES 4-11 | Alph<br>Hope Clause<br>Inter<br>O Date<br>Hands<br>Store Over<br>Intervel<br>Store<br>Calue<br>Hanget<br>Hanget<br>Hanget | Court     Court     Court     Court     Court     Court     Court     Court     Court     Court     Court     Court     Court     Court     Court     Court     Court     Court | A Tach Weden |
|                                                                                                    | Cetarin 1<br>Column Footn<br>Page Puctor<br>Burnnary                                            | Detail 1 - 7(1)7()<br>Concurrentie<br>Part regul<br>Prot office Concesso<br>2007 From<br>Table Adversal                   | e<br>Been                                                                                                    |              |
|                                                                                                    | a<br>Ingent Fockkes Window II * , (Pepert parted<br>Concepter                                   | Diarr                                                                                                    |                                                                                                    |              |

上記のように項目に"\$F{カラム名}"でDBから値を取得できます。 「小計」は今から御説明します。

まず、「小計」=「個数」×「単価」という変数を新規に作成する必要 があります。まず、画面左の「Report Inspector」の「Variables」を 右クリックして「追加」を選択します。

| 5 × 2 0 9 C                    | PepurteM.GOL *                                                                                                    |
|--------------------------------|----------------------------------------------------------------------------------------------------|
| Report Inspector               | 4 * (# 01.1pm) *                                                                                                    |
| BILL .                         | Detigner 101 Preven B. G. B. St                                                                                                    |
| # 🚮 Styles                     | 1 2 2 4 5 6 7                                                                                                    |
| 🗉 🏆 Parameters                 |                                                                                                    |
| B-BP Fields                    |                                                                                                    |
| TTEMNAME                       | 8 <sup>4</sup>                                                                                                    |
| PHOCE                          |                                                                                                    |
| COUNT                          | Chatia tout                                                                                                    |
| INTE Versole(A)                | Static text                                                                                                    |
| A HI TAN 11-32400 CANNY        |                                                                                                    |
| 10111天元                        | 0                                                                                                    |
| Alphabetical Sort              | Page Header                                                                                                    |
| Column Header                  |                                                                                                    |
| when Status text               | 商品名 錫数 単倍 小計                                                                                                    |
|                                | SF(ITEMPIAME) SF(COUNT) SF(PRICE) SF(Sold)                                                                                                    |
| - me #65-5                     |                                                                                                    |
| ww Bach                        | Detail 1                                                                                                    |
| TTDHANE Group Header           |                                                                                                    |
| # P1 Detail 1                  |                                                                                                    |
| T SFOTEMNAME                   | 95                                                                                                    |
| 1 SEPRICE                      | Column Footer                                                                                                    |
| T 1Firwid                      |                                                                                                    |
| T SECOUNT                      | 0                                                                                                    |
| TEMNINE Grage Footer           | E Bann Footer                                                                                                    |
| Column Footer                  | and a state of the state of the |
| The Page Powner                | 6                                                                                                    |
| a sector of sector of contract | Cium restary                                                                                                    |
|                                | a coordinate y                                                                                                    |

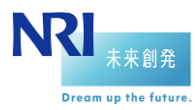

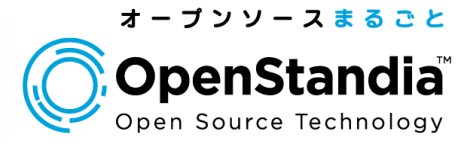

#### そしてSUBTOTALという変数を定義したら、SUBTOTALに カーソルが当たっている状態で「プロパティー」パースペクティブの 「Variable Expression」を編集します。 式は以下のように入力してください。

new Double(\$F{COUNT}.doubleValue() \* \$F{PRICE}.doubleValue()

### そして先ほどの「小計」の値の箇所を"\$V{SUBTOTAL}"と変更します。

| At Margenton     Image: Control of the set of the set of the s                                                                                                    | Hearter         Image: Note         Image: Note         <                                                                                                    | ×90 90 ×                                                                                                    | Anna Malas                                     |                                                                                                    |                                     | d.                                                                  | FR Corr                                      |
|----------------------------------------------------------------------------------------------------|----------------------------------------------------------------------------------------------------|----------------------------------------------------------------------------------------------------|------------------------------------------------|----------------------------------------------------------------------------------------------------|-------------------------------------|---------------------------------------------------------------------|----------------------------------------------|
| Detail     Detail     Note     Total     Total     Total     Detail     Detail                                                                                                    | Determiny     The Service     24 3 1 0 0 0 0 0 0 0 0 0 0 0 0 0 0 0 0 0 0                                                                                                    | Augentes                                                                                                    | A RELated a                                    | (1))                                                                                                    | Aust Depart Changes                 | D + Fermatte                                                        | org Tools West                               |
| Marce Count of the count of the count of the                                                                                                    | Interview     Interview     Inter                                                                                                    | Styles<br>Parameters                                                                                                    | Deser 30. Paris 5.4.4.2                        | 3 5 1 V = 2                                                                                                    | O Date                              | Dian Dian                                                           | Consultation<br>Consultation<br>Consultation |
| A COULEN ENABLE A COURT A PROVINCE AND A COURT AND A COURT AND A COURT AND A COURT AND A COURT AND A COURT A COURT A C                                                                                                    | A COLUMP CAREER AND A COLUMP CARE AND A COLUMP CARE AND A COLUMP C                                                                                                    | D TEXNUME<br>D PREX<br>D COUNT<br>Variation<br>A PAUL NUMBER                                                                                                    | Static text                                    |                                                                                                    | State Char<br>State Char<br>Integer | C Generic Element<br>C Talm<br>C Found Rectangle<br>T Tank Facility | ≣ Lor<br>∕ Lon<br>= State Text               |
| A COLUMPLOOPT<br>A COUNT A COUNT<br>A COUNT A COUNT<br>A COUNT A COUNT A COU                                                                                                    | A COLUMPLOOPT<br>A CONNECCUTY<br>A CONNECCUTY<br>S (TELEVANE)<br>S (TELEVANE)<br>S                                                                                                    | A COLUMENIMER<br>A REPORT, COUNT<br>A PROE, COUNT                                                                                                    |                                                |                                                                                                    | Called<br>Birthen Xof Y             | 1 Ouriert date<br>Si Percentaan                                     | H Fage number                                |
| Sources     Tota     Press Frantor - 7/10/17 r-       Non Nucleo     Sources     Sources       Sources     Sources     Sources       Sources     Sources     Sources                                                                                                    | Sources     The       No     In Status       No     In Status       No     In Status       Status     In Status       Status                                                                                                    | A COLUMN, COUNT<br>IN TEXNAME, COUNT<br>A SUBTOTAL                                                                                                    | 商品も 信数 単位<br>FUTENHANE) FUESUART FUEPHICE)     | IN31<br>BURNIETOTALJ                                                                                                    |                                     |                                                                     |                                              |
| Face Name     Image: Second Second Seco                                                                                                    | The number of the second second secon                                                                                                    | Screpture<br>Tota<br>Tota taut                                                                                                    | The GAL COLD SHOULD RECEIPTED A DUTT, A COMMON |                                                                                                    |                                     |                                                                     |                                              |
| Schen Verber<br>= Rock with the Schemen Factor Factor Market Schemen Factor Market Schemen                                                                                                    | Schem Verder<br>= Root en<br>= Root en<br>= Root e                                                                                                    | Tate Header                                                                                                    | 4                                              |                                                                                                    | Fags Foster - 70                    | 421-                                                                |                                              |
| Investment     Regist     Regist     Re                                                                                                    | Serie ford     Serie ford     S                                                                                                    | Column Header                                                                                                    | -                                              |                                                                                                    | David height                        | 54                                                                  |                                              |
| <ul> <li>BASS</li> <li>BASS</li> <li< td=""><td>AGS5     AGS5     AGS5     AGS     AGS</td><td>en State test</td><td>8</td><td></td><td>most others &amp; approxim</td><td></td><td></td></li<></ul> | AGS5     AGS5     AGS5     AGS     AGS                                                                                                    | en State test                                                                                                    | 8                                              |                                                                                                    | most others & approxim              |                                                                     |                                              |
| Moli beer maaie     Moli beer maaie     M                                                                                                    | Mole      Mole      M                                                                                                    | ** AGS                                                                                                    |                                                |                                                                                                    | Tall Type                           | Seven.                                                              |                                              |
| Teleford     Entropy of the set function       Devid (     Entropy of the set function       Entropy of the set function     Entropy of the set function       Entropy of the set function     Image: Set function       Set function     Image: Set function       Set function     Image: Set function                                                                                                    | Televis Segnation<br>Devis Segnation<br>Self Televises<br>Self Televises<br>Self Telev                                                                                                    | - Million                                                                                                    |                                                |                                                                                                    | Set direct                          |                                                                     |                                              |
| Sevel 1 [Part Fieldware Weden Weiter States States                                                                                                    | Several Server Several Several                                                                                                    | Tratality (head limited                                                                                                    |                                                |                                                                                                    |                                     |                                                                     |                                              |
| E BETREMANEI<br>E PPPEG<br>S PPPEG<br>E SPECATOTAJ<br>E SPECATO<br>See Face<br>Sectors<br>See Face<br>Sectors<br>Sectors                                                                                                    | E BETTREVENII<br>E PARTES<br>E PARLETTA<br>E PARLETTA | Detail 1                                                                                                    |                                                |                                                                                                    | Fage Funder                         |                                                                     |                                              |
| Tribular Song Kana<br>Solam Rate<br>Yang Radia<br>San Ange<br>San San San San San San San San San San                                                                                                    | In Productive Source Answer<br>Source Name Factories<br>Sandward France Source Source                                                                                                    | E BETCHOUNE]<br>E BEPRECO<br>E SVENOTOTALO<br>E BENOLIMITO                                                                                                    |                                                | Butchlary                                                                                                    |                                     |                                                                     |                                              |
| Senary Bangaran Salahan Salahan Sa                                                                                                    | Banary Series Series Se                                                                                                    | n Canadan (ang Agama)<br>Dalam Padar<br>Page Fooler                                                                                                    |                                                |                                                                                                    | 1                                   |                                                                     |                                              |
| Norman State State                                                                                                    | Normer State State                                                                                                    | Support of the support of the suppor |                                                |                                                                                                    |                                     |                                                                     |                                              |
| Reference People Follows Weden V • Stepert watert<br>Decryter Obart                                                                                                    | Receptor Produces Backers Unit Bagert and Set                                                                                                    | Ni Jate                                                                                                    | Harrison and the second second                 | and the second second s | <u></u>                             |                                                                     |                                              |
| Dear-glast                                                                                                    | Descriptor                                                                                                    | Exchange                                                                                                    | Report Problems Window                         | W + iffepert output                                                                                                    |                                     |                                                                     |                                              |
|                                                                                                    |                                                                                                    |                                                                                                    | Dear-gran                                      |                                                                                                    | Classif                             |                                                                     |                                              |
|                                                                                                    |                                                                                                    |                                                                                                    |                                                |                                                                                                    |                                     |                                                                     |                                              |
|                                                                                                    |                                                                                                    | 1 Mar 1                                                                                                    |                                                |                                                                                                    |                                     |                                                                     |                                              |

#### 表の全オブジェクトを選択し、「プロパティ」パースペクティブの 「プロパティ」の「Style」を" table\_TD"に設定として罫線を設定します ついでに表のタイトルの色を変更しておきましょう。

| Pagent Inspector 4<br>dis report?<br>= 20 Styles<br>= 20 Styles   |     |                                                         |
|-------------------------------------------------------------------|-----|---------------------------------------------------------|
| Fields /A Variables /A Variables /A Scriptlets Rev Options1 1 /// | 1   | ご請求書                                                    |
| PE Tele<br>PE Fage Master<br>PE Column Heater                     | - 1 | Page Hander                                             |
|                                                                   |     | 副品語 名 報政 和 語 小 計<br>Diffetionality 利用ののよう 中戸中田市 化ののまたのの |
| Column Footer     Figle Footer     Jack Page Footer               |     | Page Tooler ;                                           |
| In the finite<br>In Bachground                                    | 5   | Betrikey                                                |

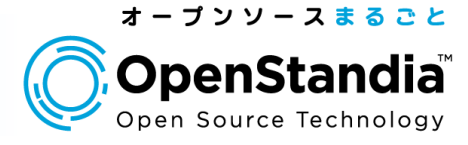

あとは「合計」と宛名等を作成していきます。 合計はTOTALという名前の変数にします。 「合計」=「小計1」+「小計2」+・・・なので "\$V{SUBTOTAL}"と定義します。

| D - D C - D - Annotation                                                                                                    |                                                                                                    |             |                                                                                                    | 96.000                                                                                                    |
|----------------------------------------------------------------------------------------------------|----------------------------------------------------------------------------------------------------|-------------|----------------------------------------------------------------------------------------------------|----------------------------------------------------------------------------------------------------|
| Approximation     A and a set of the set of the se | ански - Алан -<br>                                                                                                    |             | Abol<br>G. Anno 19<br>G. Anno 19<br>G. Anno 19<br>G. Anno 19<br>Hanne S. Sali Harro<br>Hanne S. Sali Harro<br>Harro<br>Harro<br>Harr | forwarding Table 10,     if forwarding Table 10,     if forwarding table 10,     if forwarding table 10, |
|                                                                                                    | per (. Fordel and . Forder<br>per consect ("Forder learn"("prof))<br>company to the("Consecution and Endograd CMB, Descursoos<br>performances (Intel 210)<br>comp report.<br>Learner (1992 (E14)) | Wager angel |                                                                                                    |                                                                                                    |

#### ◆PDF**出力設定**

21

今回はPDFで出力しますのでPDF用の設定をしなければなりません。 PDFに出力する場合、デフォルト設定だとマルチバイト文字が 出力されないので、文字コード、エンコードをそれぞれ、 以下のように設定します。

| PDF Fontname is now<br>Deprecated | C:¥WINDOWS¥Fonts¥msmincho.ttc,1 |
|-----------------------------------|---------------------------------|
| PDF Embeded                       | <b>チェック付与</b> (True)            |
| PDF Encoding                      | Identity-H                      |

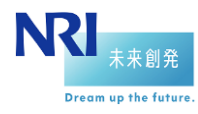

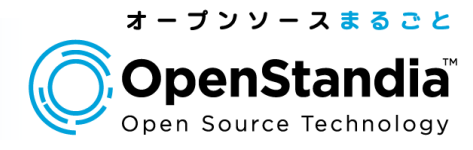

#### 出力結果です。 以下のようにPDFで請求書が作成されました。

| 1 meet pat - Alon Kesty<br>フィルロ 4300 Alon スタロ アーの のいわ<br>一つ (11) (11) (11) | er warde<br>Prijel Quillees - Prijel                                                                                                    |
|----------------------------------------------------------------------------|----------------------------------------------------------------------------------------------------|
| •                                                                          | ご請求書<br>HOCE廃事 御中 ###10-0000<br>#2000.0000                                                                                                    |
|                                                                            | 御品名     御品名     御品名     御品名     御歌     御歌     御話     和     四     四 |
|                                                                            |                                                                                                    |
| ¢                                                                          |                                                                                                    |
|                                                                            | 23000 <u>- 1945</u> - Marging Colory,                                                                                                    |

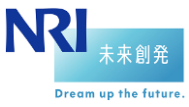

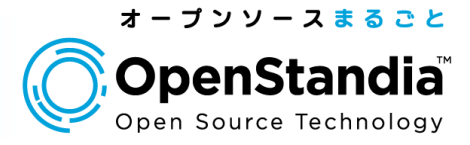

## iReportで作成したグラフ付き請求書をPDFIで出力する。

#### では、最後にiReportでグラフを作成・表示する方法を紹介します。

## ◆データセットの追加

「Report Inspector」のレポート名を右クリックして 「Add Dataset」をクリックします

| 🙀 Jaspersoft iReport Designer 3.7.6                       |                      |                  |
|-----------------------------------------------------------|----------------------|------------------|
| アドルの 編集の 表示の Format Preview 740<br>場 時 (学 家) Report@MyGOL | 1998 3-110 VISA      |                  |
| Report Inspector 4 ×                                      | eport2.jrxml +       |                  |
| Page format.     Remove Report Margins                    | ener XML Preview 😂 🔍 |                  |
| Compile Report                                            |                      | hudandundundundu |
| * 70/5                                                    |                      |                  |
| * Edit Query                                              |                      | ご請求書             |
| Add Report Group                                          |                      |                  |
| Add Dataset                                               | HOGE商事 御中            |                  |
| Open Report Folder in Favorites<br>Column Header<br>      |                      |                  |
| T \$V(TOTAL) 9extField-2)                                 | 商品名                  | 個数 単価            |
| B Sunnay 0-                                               | BFOTEMINAME)         | ST(COUNT) ST(P   |
| Background                                                | 17                   |                  |

#### データセットの名前を入力して、 「Create new Dataset from a Connection or Datasource」 を選択して「次へ」をクリックします。

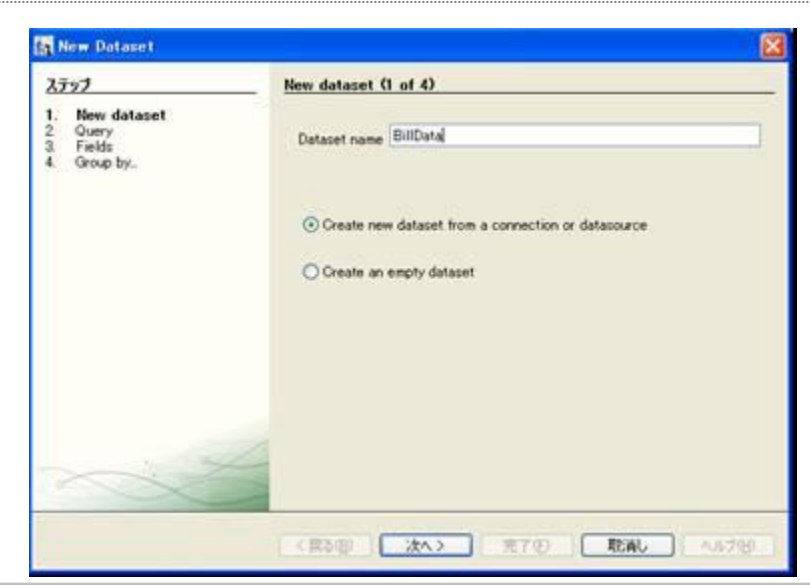

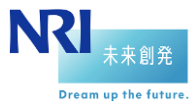

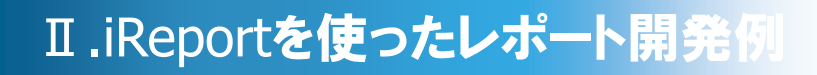

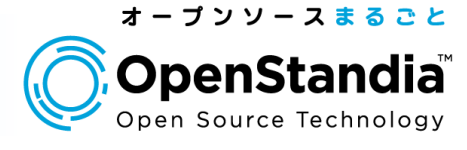

#### 帳票作成時と同様にコネクションとSQLを定義して 「次へ」をクリックします。

| ステップ                                                    | Query (2 of 4)                                               |
|---------------------------------------------------------|--------------------------------------------------------------|
| 1. New dataset<br>2. Overy<br>3. Fields<br>4. Group by. | Connections / Data Sources<br>IReport@MySQL  New Query (SQL) |
|                                                         | SELECT • FROM IREPORT_TEST.RULL                              |
|                                                         | Design query Save query                                      |

## 使用する項目を選択して「完了」を選択します。

| New Dataset                                                     | X                          |
|-----------------------------------------------------------------|----------------------------|
| 2997<br>1. New dataset<br>2. Query<br>3. Fields<br>4. Group by: | Fields (3 of 4)            |
|                                                                 |                            |
|                                                                 | < 度る(型) Xへ> 第7(型) 配通し へかがお |

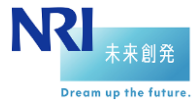

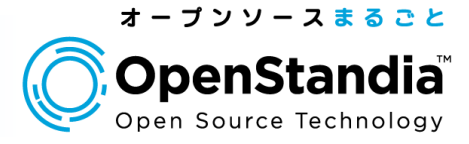

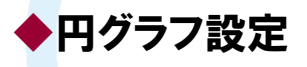

#### パレットから「Chart」をエディタにドラッグ&ドロップします。 すると、以下のようにグラフの種類を選択する画面が表示されるので 円グラフを選択しましょう。

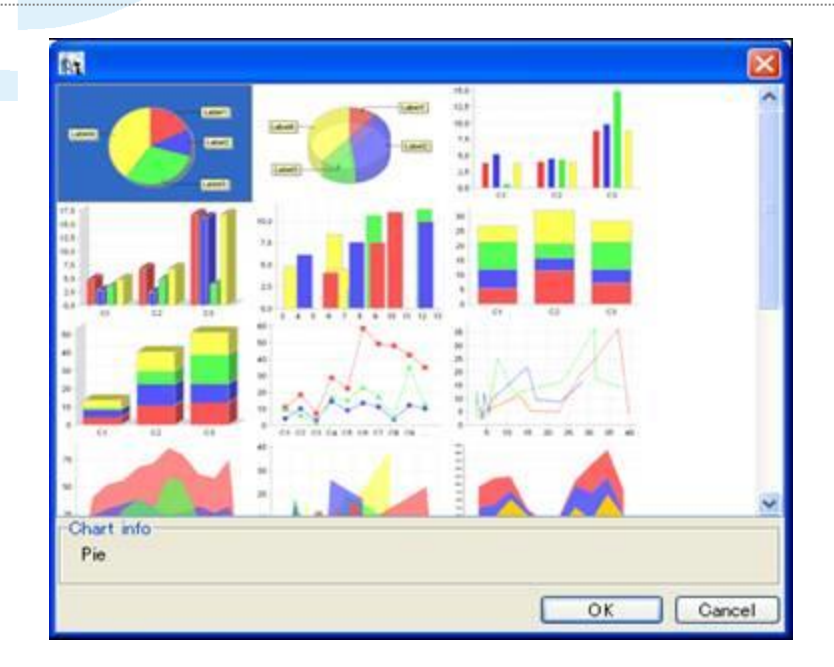

#### 次にグラフ用のデータを設定します。 今回は先ほどの作成したデータセットを使用しますので 先ほどのデータセットを選択して「次へ」をクリックします。

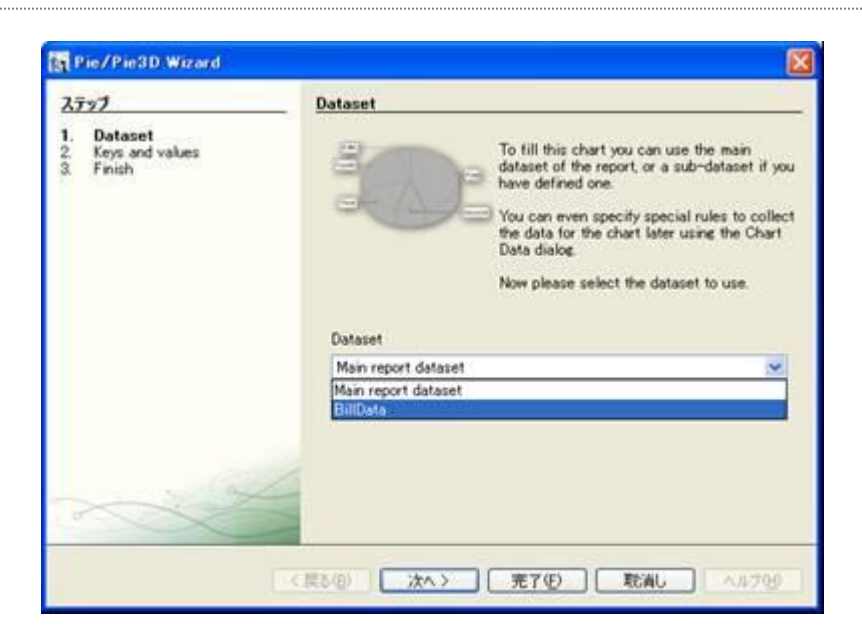

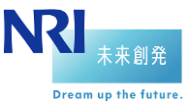

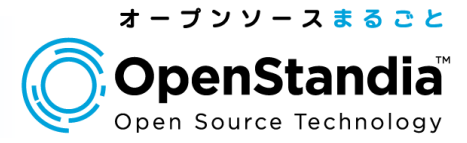

#### **以下の画面でグラフの表示項目名と値を定義します。** 「表示項目名」にはITEMNAME、「値」にはPRICE×COUNTを設定して 「次へ」をクリックします。

| 2397                                        | Keys and values                                                                                                    |                                                                                                    |
|---------------------------------------------|----------------------------------------------------------------------------------------------------|----------------------------------------------------------------------------------------------------|
| 1 Dataset<br>2. Eeya and values<br>3. Frish | To create a Pie chart you have to provide an expression to be use<br>taken the a previde an expression to be use<br>taken. The expression carend be null or return a null value. By defat<br>the as well. | chart you need to set which is the<br>slice and the slice value.<br>Id as <b>unique identifier</b> for each<br>uit this key will be used as label for |
|                                             | \$FETTERMANE]                                                                                                    |                                                                                                    |
|                                             | The size of each slice is defined by a numeric value. Provide he the value of the slice.                                                                                                    | re the expression that represents                                                                                                    |
|                                             | \$F [PHICE]+\$F [COUNT]                                                                                                    |                                                                                                    |
|                                             |                                                                                                    |                                                                                                    |

## 以上で円グラフの設定作業は完了です。

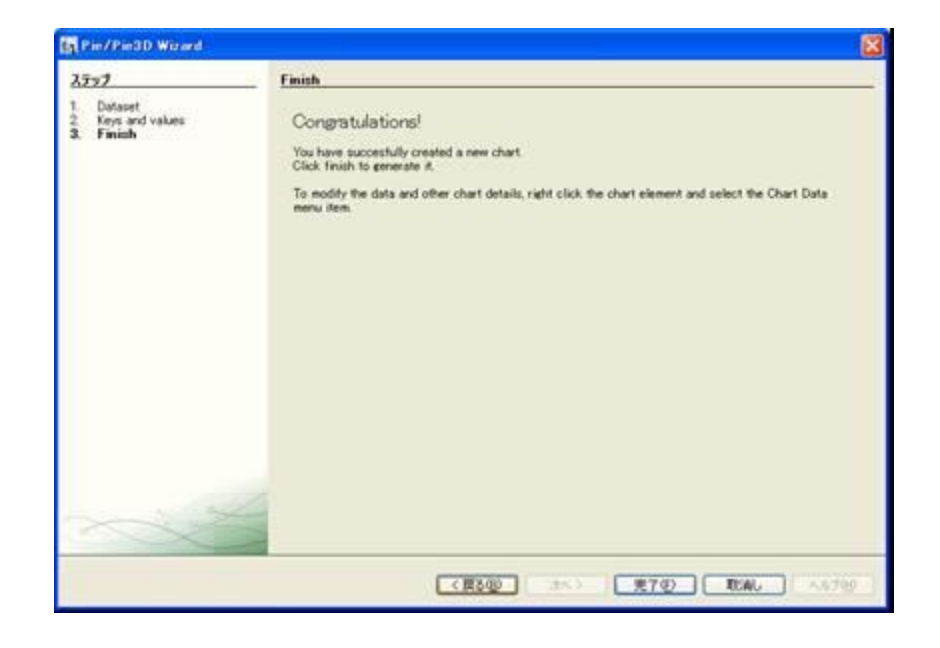

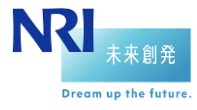

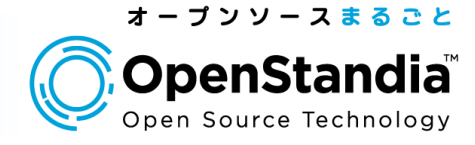

## では出力してみましょう。

| eport2.pdl - Adob<br>心① 編集② 表行 | - Reader<br>② 文書型 ワール田 ウィンドウ | NG 11719             |                         |                              |   |
|--------------------------------|------------------------------|----------------------|-------------------------|------------------------------|---|
| 9 <b>6</b> - 1 4               | 1 / 1 🕤 💽 67,89              |                      | ŀ                       |                              | - |
| ļ.<br>Prī                      |                              | ご請求書                 |                         |                              |   |
|                                | HOGE商事 御中                    |                      | 株式会社<br>東京都 -<br>63-XXX | : 〇〇勝古朝完所<br>×武山山町<br>(-XXXX |   |
|                                |                              |                      | )                       |                              |   |
|                                |                              | ロファンテープ (巻え) @ A43ピー | - 用紙(200枚) 🧿 ボー         | 642 (19-2)                   |   |
|                                | 商品名                          | 個数                   | 単価                      | 小計                           |   |
|                                | ポッチキス<br>セルファンテーマ(着え)        | 90                   | 825                     | \$250.0<br>\$150.0           |   |
|                                | A4コピー用紙(280枚)<br>ボールパン(1デース) | 1                    | 525<br>540              | 2626.0                       |   |
|                                |                              |                      |                         |                              |   |
|                                |                              |                      |                         | 19.425                       |   |
|                                |                              |                      |                         | 19.425                       |   |

#### 各商品の売り上げの円グラフができました。 (まあ、実際の請求書ではこんなの書きませんけど・・・)

以上でiReportの開設は終了です。

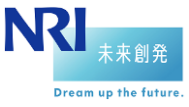

OpenStandiaは、「攻めのIT」を支援します。
 オープンソースのことなら、なんでもご相談ください!

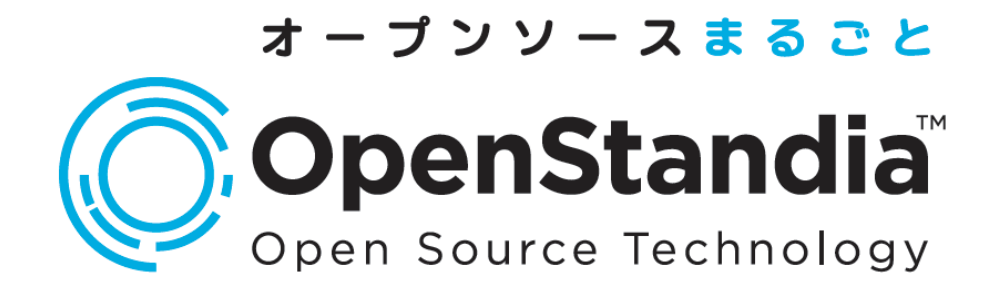

お問い合わせは、NRIオープンソースソリューション推進室へ

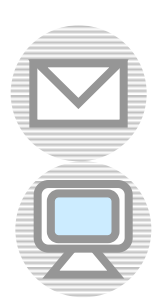

ossc@nri.co.jp

http://openstandia.jp/

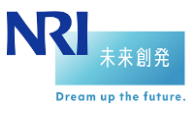